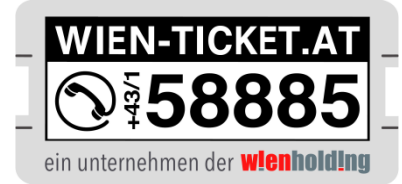

# WTON FK Austria Wien AG Online Shop

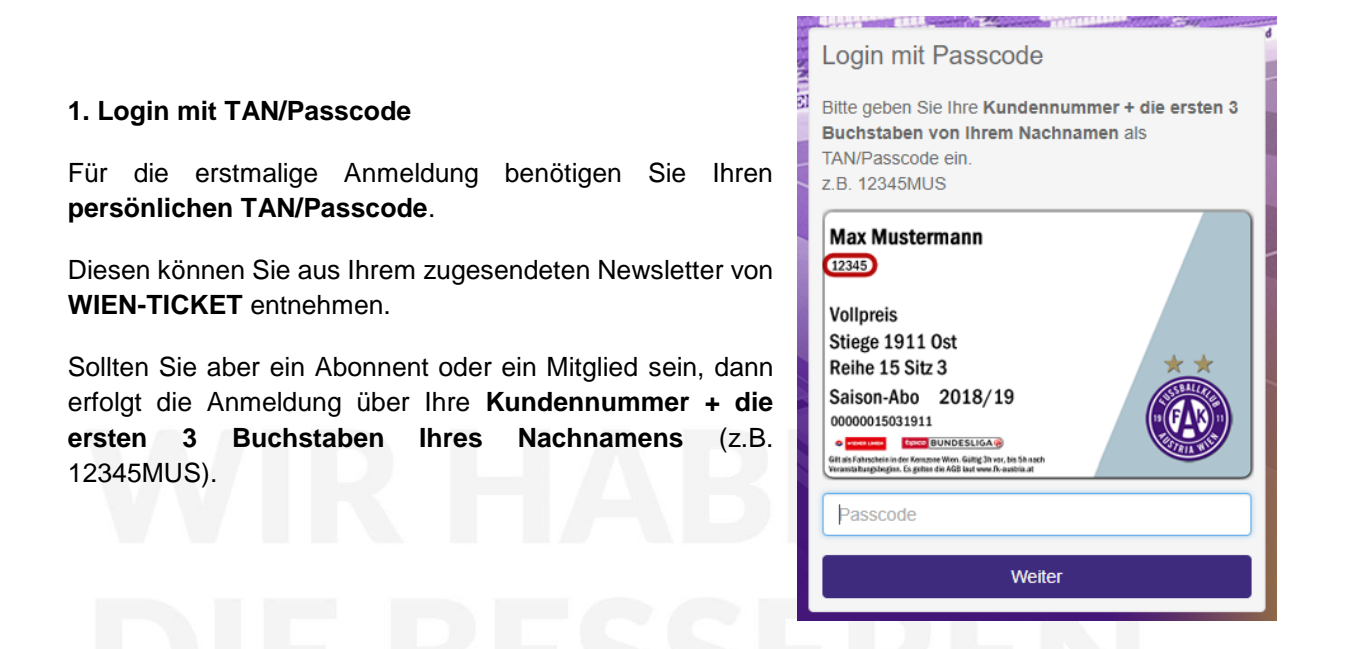

### 2. Auswahl der Tickets

Bitte wählen Sie Ihre gewünschten Karten über den Saalplan oder in der Bestplatzsuche aus und legen Sie diese mit der entsprechenden Ermäßigung in den Warenkorb.

|              |                                         |                                    |                              | # Startseite                  | Anmelden/Registrieren                  |
|--------------|-----------------------------------------|------------------------------------|------------------------------|-------------------------------|----------------------------------------|
|              | ann an an an an an an an an an an an an | <b>L</b>                           |                              |                               |                                        |
| CASSBALLA    |                                         | FKAUST                             | RIAWIEN -                    | TICKETS                       |                                        |
| TUSTRIA W    |                                         |                                    |                              |                               | ein unternehmen der <b>wfenholding</b> |
| (            | <b>D</b>                                |                                    |                              |                               |                                        |
| AUSTE        | RIA WIEN - BO                           |                                    |                              | n Fröffnungsspiel BVB - Gener | ali Arena                              |
| Ø Er 13.07.3 | 2018 19:00 9 Generali-Are               | na Wien (Details)                  |                              |                               |                                        |
| Über den Si  | tzplan lassen sich Tickets ir           | teraktiv wählen. Klicken Sie zur P | latzauswahl auf einen Bereic | h. Alternativ können Sie      |                                        |
| bequem übe   | er die Bestplatzsuche Ticket            | s in den Warenkorb legen.          |                              |                               |                                        |
| Saalplan     | Bestplatzsuche                          |                                    |                              |                               |                                        |
| Zurück       |                                         |                                    |                              | In den Warenkorb legen        |                                        |
| Kategorie    |                                         | Ermäßigung                         | Preis                        | Anzahl                        |                                        |
| NORD         |                                         | Vollpreis                          | 35,00 EUR                    | 0 •                           |                                        |
| NORD         |                                         | Ermäßigt                           | 30,00 EUR                    | 0 •                           |                                        |
| NORD         |                                         | Kind                               | 18,00 EUR                    | 0 7                           |                                        |

WT Wien Ticket GmbH Hütteldorfer Straße 2f, 1150 Wien T: +43/1/58885-500 / F: +43/1/58885-550 office@wien-ticket.at / www.wien-ticket.at Raiffeisenlandesbank NÖ-Wien IBAN: AT09 3200 0064 0008 9409 / BIC: RLNWATWW

Firmenbuchnummer: FN256701B / Handelsgericht Wien UID-NR.: ATU61348624 / DVR-Nr: 2111235

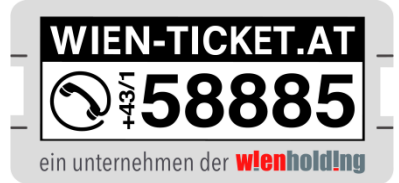

## 3. Bezahlung im Warenkorb

Bitte beachten Sie, dass für den erstmaligen Erwerb der Karten eine neue Registrierung im Online Shop notwendig ist.

## Die Registrierung können Sie hier durchführen.

Nachdem Sie Ihre Karten erfolgreich ausgewählt haben, können Sie mit Kreditkarte, Sofortüberweisung oder PayPal bezahlen.

Sollten Sie von **WIEN-TICKET Gutscheincodes** per Newsletter erhalten haben, dann können Sie diese ebenfalls im Warenkorb oben rechts einlösen.

| and the function                                                                                                    | accorde. W                             | ane 25 ma                       | 2, 291                        | anana 🖧 nan FK                                                                                                    | AUSTRIA WIEN - BORUSSIA         | DORTMUND                                                                                |                                               |
|----------------------------------------------------------------------------------------------------|----------------------------------------|---------------------------------|-------------------------------|----------------------------------------------------------------------------------------------------|---------------------------------|-----------------------------------------------------------------------------------------|-----------------------------------------------|
|                                                                                                    |                                        | FK                              |                               | TRIAWIEN                                                                                                    | TICKE                           | States and an and an                                                                    | WIEN-TIO                                      |
| (***                                                                                                    | (                                      | (4)                             |                               | REWL.                                                                                                    |                                 |                                                                                         |                                               |
| Warenkorb                                                                                                    |                                        |                                 |                               | •                                                                                                    |                                 |                                                                                         | A Melden Sie                                  |
| AUSTRIA WIEN - BORUSSI<br>O Fr. 13.07.2018 19:00 9 Ge                                                                          | A DORTMUND Austr<br>nerali-Arena, Wien | ia Wien Eröf                    | nungsspi                      | el BVB - Generali Arena                                                                                                    |                                 | Gutscheincode eingeben                                                                  | ı                                             |
|                                                                                                    |                                        |                                 |                               |                                                                                                    |                                 | Line since Outschole since                                                              | Tulõcon müscon                                |
| Rang/Block                                                                                                    | Platzierung                            | Reihe                           | Sitz                          | Ermäßigung                                                                                                    | Preis                           | angemeldet sein.                                                                        | zulosen mussen                                |
| Rang/Block  Nord, Rang 1, 103 - 104                                                                                            | Platzierung                            | Reihe                           | Sitz                          | Ermäßigung<br>Vollpreis 35,00 EUR                                                                                                    | Preis<br>35,00 EUR              | angemeldet sein.                                                                        | Sie sich bitte an                             |
| Rang/Block           X         Nord, Rang 1, 103 - 104           X         Nord, Rang 1, 103 - 104                             | Platzierung<br>Q<br>Q                  | <b>Reihe</b><br>10<br>10        | <b>Sitz</b><br>58<br>59       | Ermäßigung<br>Vollpreis 35,00 EUR •<br>Vollpreis 35,00 EUR •                                                                                                    | Preis<br>35,00 EUR<br>35,00 EUR | angemeldet sein.                                                                        | Sie sich bitte an                             |
| Rang/Block  X Nord, Rang 1, 103 - 104  Nord, Rang 1, 103 - 104  Warenkorb löschen                                              | Platzierung<br>Q<br>Q                  | <b>Reihe</b><br>10<br>10        | <b>Sitz</b><br>58<br>59       | Ermäßigung<br>Voltpreis 35,00 EUR V<br>Voltpreis 35,00 EUR V                                                                                                    | Preis<br>35,00 EUR<br>35,00 EUR | angemeldet sein.                                                                        | Sie sich bitte an                             |
| Rang/Block           X         Nord, Rang 1, 103 - 104           X         Nord, Rang 1, 103 - 104           Warenkorb löschen | Platzierung<br>Q<br>Q                  | <b>Reihe</b> 10 10              | <b>Sitz</b><br>58<br>59       | Ermäßigung Volpreis 35,00 EUR  Volpreis 35,00 EUR   Bearberlungsgebühr Zablad Suss Hattande (Kon                                                                                                    | Preis<br>35,00 EUR<br>35,00 EUR | angemeldet sein.  Melden S Zahlart  Sofortüberweisung                                   | Sie sich bitte an                             |
| Rang/Block           X         Nord, Rang 1, 103 - 104           X         Nord, Rang 1, 103 - 104           Warenkorb löschen | Platzierung<br>Q<br>Q                  | Reihe           10           10 | <b>Sitz</b><br>58<br>59<br>Ve | Ermäßigung<br>Volpreis 35,00 EUR                                                                                                    | Preis<br>35,00 EUR<br>35,00 EUR | Zahlart Sofortüberweisung Visa, Mastercard, JCC Amex, Diners, Discov                    | Sie sich bitte an<br>Bie sich bitte an<br>Bie |
| Rang/Block           X         Nord, Rang 1, 103 - 104           X         Nord, Rang 1, 103 - 104           Warenkorb löschen | Platzierung                            | Reihe           10           10 | <b>Sitz</b><br>58<br>59<br>V4 | Ermaßigung Volpreis 35,00 EUR  Volpreis 35,00 EUR  Editer State State St | Preis<br>35,00 EUR<br>35,00 EUR | Zahlart<br>Sofortüberweisung<br>Visa, Mastercard, JCt<br>Amex, Diners, Discov<br>PayPal | Sie sich bitte a                              |

### 4. Bestätigung Ihrer Buchung

Sobald die Zahlung erfolgreich erfolgt, erhalten Sie Ihre Karten in einem Bestätigungsmail per Mail an Ihre gewählte E-Mail-Adresse.